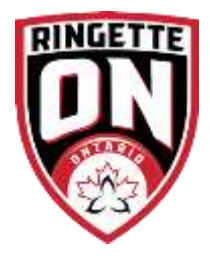

How to Register for a Ringette Ontario Community Sport Initiation (CSI) Coach Clinic

## **CSI Training:**

- 1. You will need an NCCP#. If you do not have one, go to <a href="https://thelocker.coach.ca/">https://thelocker.coach.ca/</a> to create one. Use this account to complete eLearning and to keep tracking of your coaching courses and statuses. This is where the definitive records are kept. Ringette Canada's site checks here for proof of course completion.
- 2. Go to <u>www.coachingringette.ca/c</u> and register for an account or sign in. Use this account to register for sport-specific courses.

| Parameter   Baseria   Baseria   < | It begins here                                                                                                    |
|----------------------------------------------------------------------------------------------------|----------------------------------------------------------------------------------------------------|
|                                                                                                    | How do I become a coach?<br>Nagel Control No. 10 Inc. Control (CC) and and<br>Namedal (Ad) Makes (C) Inc. Control (C) (C) (C) (C) (C) (C) (C) (C) (C) (C)                                                                                                    |
|                                                                                                    | Exception for the same of the same of the |
|                                                                                                    | Where do you start? It's easy use the tool on the following page and you're only 2 clicks away from your future as an NCCP coach. Good Creating a Profile                                                                                                    |
|                                                                                                    | Mary too does not served of the location of the location of   |
|                                                                                                    | At what age can I start coaching?                                                                                                    |

3. Once you are logged in, go to Register then Coach from the drop-down menu.

Approximation of sugar periodials where being

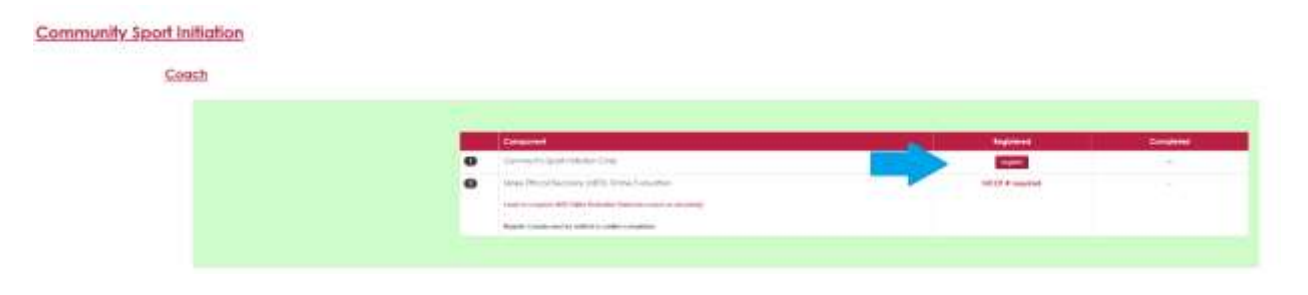

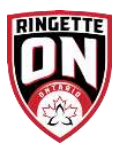

4. Click on the red REGISTER button and it will redirect you to the clinic options. Select Register for the Clinic that works for you. You must attend both sessions in their entirety to receive credit.

When you select register you will be taken to a paypal page to complete payment.

**Reimbursement**: contact your local association for reimbursement, if available. If you need a copy of your PayPal receipt, please email <u>Karla</u> We can only provide receipts for courses registered through Ringette Canada's site, you would have to contact the NCCP Locker directly for their receipts.

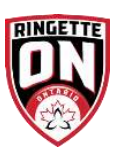